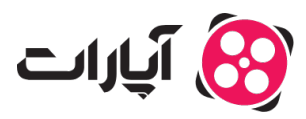

پایگاه دانش > ویدئو > امکانات تکمیلی > فعالسازی محتوای نامناسب برای کودک در ویدئوها

فعالسازی محتوای نامناسب برای کودک در ویدئوها امکانات تکمیلی - niushamin - 2025-02-16

فعالسازی محتوای نامناسب برای کودک در ویدئوها

اگر ویدئویی که قصد بارگذاری آن را دارید شامل محتوای خشن، ترسناک یا به طور کلی نامناسب برای کودکان است، ضروری است که گزینه "محتوای نامناسب برای کودک" را فعال کنید. این اقدام به حفظ امنیت و مناسب بودن محتوای شما کمک خواهد کرد.

مراحل فعالسازی گزینه "محتوای نامناسب برای کودک" دورود به پروفایل کاربری: ابتدا به حساب کاربری خود وارد شوید.

**2.بارگذاری ویدئو**: از قسمت بالا سمت چپ بر روی آیکون "بارگذاری ویدئو" کلیک کنید.

**3.انتخاب ویدئو**: ویدئوی مورد نظر خود را انتخاب کنید.

**. تنظیمات بارگذاری**: در تنظیمات بارگذاری ویدئو، گزینهی «محتوای نامناسب برای کودک» را فعال کنید.

|                                       |                     | ۲eee با شارک ه                                                                                                    |
|---------------------------------------|---------------------|----------------------------------------------------------------------------------------------------|
|                                       |                     | ····                                                                                                    |
| 1 1 1 1 1 1 1 1 1 1 1 1 1 1 1 1 1 1 1 |                     | * دستهبندی آپارات ()                                                                                                    |
|                                       |                     | ويدنو نيم                                                                                                    |
|                                       |                     | * برچسبهای ویدیو (حداقل سه مورد) ©                                                                                       |
|                                       |                     | <ul> <li>✓</li> </ul>                                                                                                    |
|                                       | تغییر تصویر شاخص ®  | ذخيره در ليست بخش                                                                                                    |
| 🖬 انتخاب از فریمها                    | ای بارگذاری تصویر   | مېرىد ، ، ، .                                                                                                    |
|                                       | واترمارک ویدیو ۞    | تنظیمات دیدگاهها ()                                                                                                    |
|                                       |                     | ثبت دیدگاه برای همه آزاد باشد. 🗸                                                                                         |
| + بارگذاری                            | فایل زیرنویس        | محتوای نامناسب برای کودکان 🕲                                                                                             |
|                                       | انتخاب زمان انتشار  | فعال سازی حق:نشر (Content ID)                                                                                            |
| ~                                     | انتشار در همین لحظه | صورتی که شما صاحب اصلی محتوای این ویدیو هستید با فعالسازی این گزینه تنها شما حق نشر این ویدیو را خواهید داشت و اگر کانال |
|                                       |                     | بگری اقدام به انتشار آن کند، ویدیوی کانال متخلف حذف خواهد شد.                                                            |
|                                       |                     |                                                                                                    |

Note

نکته:

فعال کردن این گزینه به معنای حذف ویدئو از سایت نیست. چنانچه ویدئو شامل محتوای خلاف مقررات

باشد و گزارش شود، به هر حال امکان حذف آن وجود دارد.

## ويرايش ويدئوهاى قبلى

اگر پیش از این ویدئوی خود را بارگذاری کردهاید و این گزینه را فعال نکردهاید، میتوانید به راحتی ویدئو را ویرایش نمایید:

**1.ورود به حساب آپارات:** به اکانت خود در آپارات وارد شوید.

**.دسترسی به پروفایل**: بر روی تصویر پروفایل در گوشه سمت چپ بالای صفحه کلیک کنید.

**3.وارد شدن به ویدیوهای من**: از منوی باز شده وارد بخش "ویدیوهای من" شوید.

**4.ویرایش ویدئوها**: در سربرگ همه ویدئوها، روی گزینه مداد زیر ویدئوی مورد نظر کلیک کنید تا به صفحه ویرایش ویدئو بروید.

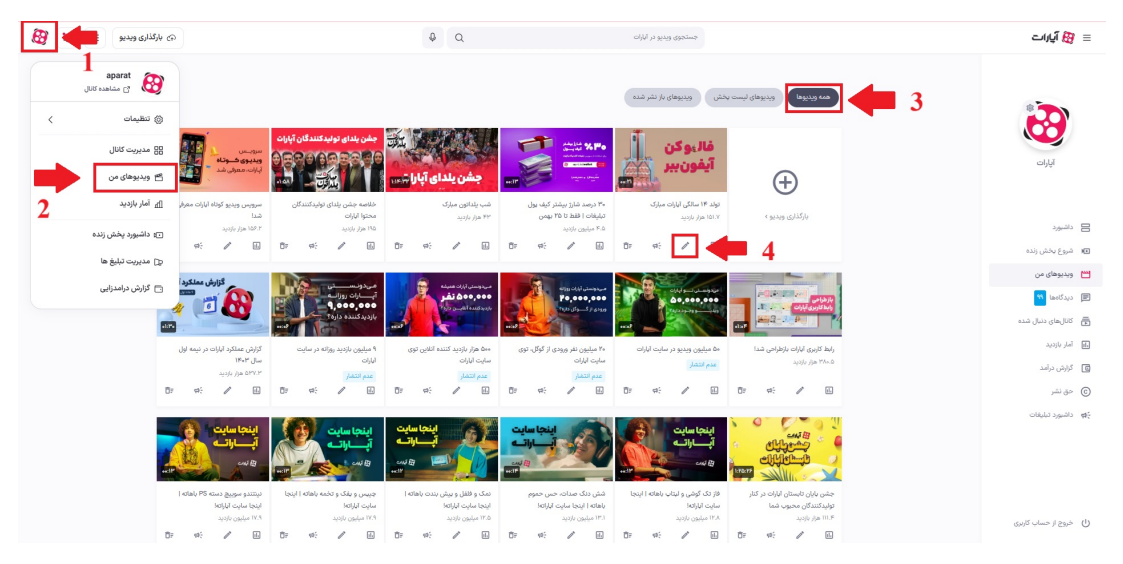

**5.تنظیمات پیشرفته**: در سربرگ «تنظیمات پیشرفته»، گزینه "محتوای نامناسب برای کودک" را پیدا کرده و آن را فعال یا غیرفعال کنید.

**6.ثبت تغییرات**: پس از انجام تغییرات، گزینه ثبت تغییرات را فشار دهید.

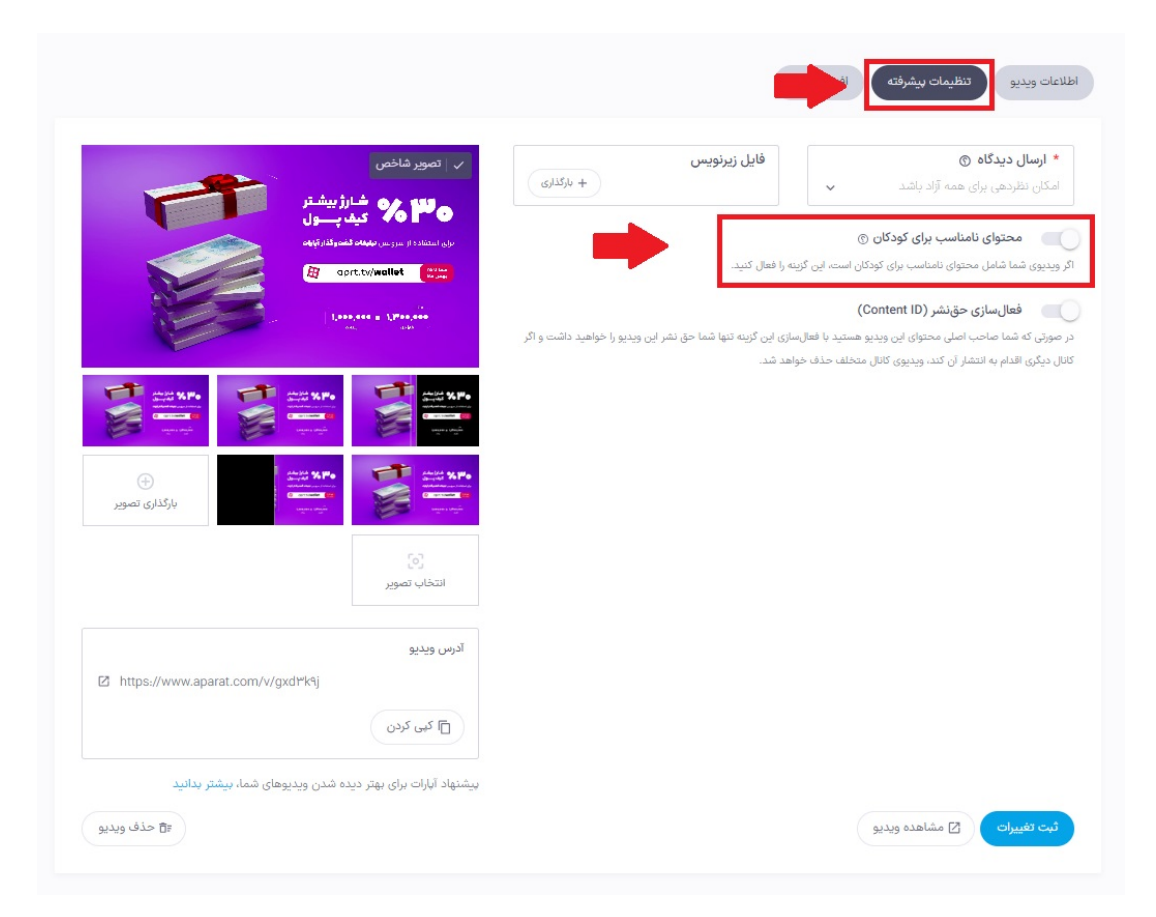

## اطلاعات بيشتر

برای آشنایی بیشتر با داشبورد آپارات،اینجا کلیک کنید. برای اطلاع از چگونگی بارگذاری ویدئو، اینجا کلیک کنید.